## วิธีการเชื่อมต่อ SU VPN บน mac OS

ก่อนการเข้าใช้งานฐานข้อมูลออนไลน์ที่หอสมุด จัดให้บริการ เช่น ACM Digital Library, ACS Publications, Emerald Management (EM92), JSTOR, GVRL e-book, IEEE/IEE Electronic Library (IEL), JSTOR, ProQuest Dissertations & Theses (PQDT) : Full Text, ScienceDirect Book, SpringerLink-Journal, Web of Science จำเป็นต้องเชื่อมต่อ SU VPN และเชื่อมต่อ Web Proxy Server เสียก่อน หลังจากใช้งานเสร็จเรียบร้อยแล้ว ให้ยกเลิกการเชื่อมต่อ Web Proxy Server ทุกครั้ง ไม่เช่นนั้นแล้วจะไม่สามารถเข้าใช้งานเว็บได้

1. คลิกที่ไอคอน 🔐 และเลือกเมนู Connect ดังภาพที่ 1

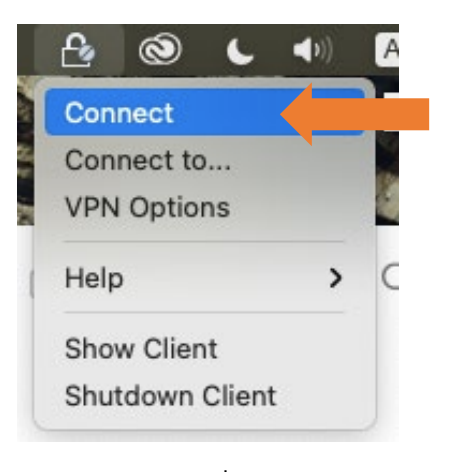

ภาพที่ 1

จะปรากฏหน้าต่าง ดังภาพที่ 2 ใส่ Username และ Password หลังจากนั้นคลิกปุ่ม
 Connect

| 🔒 Endpoir                                 | nt Security <sup>.</sup> |   |   |
|-------------------------------------------|--------------------------|---|---|
| Site:                                     | SU VPN                   | Θ |   |
| Authenticatior                            | n ( (                    |   |   |
|                                           |                          |   |   |
| Please enter yo                           | our credentials:         | 1 | - |
| Please enter yo<br>Username:<br>Password: | pur credentials:         |   |   |
| Please enter yo<br>Username:<br>Password: | our credentials:         | 2 | 3 |

- 3. เมื่อเชื่อมต่อสำเร็จ
- 4. หลังจากให้เชื่อมต่อ Web Proxy Server โดยคลิกที่ System Preferences

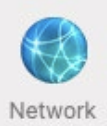

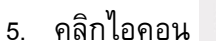

6.

| จะปรากฏหน้าต่าง Netwo                                                                                                    | ork ให้คลิกปุ่ม          | vanced<br>ดังภาพที่ 3                                                                                                    |
|----------------------------------------------------------------------------------------------------|--------------------------|----------------------------------------------------------------------------------------------------|
| ••• < > :::                                                                                                    | Network                  | Q Search                                                                                                    |
| Loc                                                                                                    | cation: Automatic        | 3                                                                                                    |
| <ul> <li>Wi-Fi</li> <li>Connected</li> <li>com.cheint.fw.app</li> <li>Running</li> <li>Bluetooth PAN</li> <li>Not Connected</li> <li>Thunderbolt Bridge</li> <li>Not Connected</li> </ul> | Status:<br>Network Name: | <ul> <li>Connected Turn Wi-Fi Off</li> <li>Wi-Fi is connected to Spidy_5GHz and has the IP address 192.168.0.104.</li> <li>M-WiFi C</li> <li>Automatically join this network</li> <li>Ask to join Personal Hotspots</li> <li>Ask to join new networks</li> <li>Known networks will be Joined automatically. If no known networks are available, you will have to manually select a network.</li> </ul> |
| + - 0 -                                                                                                    | ✓ Show Wi-Fi status      | s in menu bar Advanced<br>Revert Apply                                                                                                    |

ภาพที่ 3

7. จะปรากฏหน้าต่างชื่อ Wi-Fi แสดงรายชื่อ Wi-Fi หลังจากนั้นให้คลิกปุ่ม Proxies ดังภาพที่ 4

ให้คลิกช่องสี่เหลี่ยม Web Proxy (HTTP) ให้เป็นเครื่องหมาย 🔽

| WI-FI TCP/IP DNS                                                            | WINS 802.1 Proxies         | lardware |
|-----------------------------------------------------------------------------|----------------------------|----------|
| Select a protocol to configure:                                             | Web Proxy Server           |          |
| Auto Proxy Discovery                                                        | proxy.su.ac.th             | : 8080   |
| <ul> <li>Automatic Prexy Configuration</li> <li>Web Proxy (HTTP)</li> </ul> | Proxy server requires pass | sword    |
| Secure web Proxy (I                                                         | Username:                  |          |
| FTP Proxy 2                                                                 | Password:                  |          |
| Streaming Proxy (RTSP)                                                      |                            |          |
| Gopher Proxy                                                                |                            |          |
| Exclude simple hostnames                                                    |                            |          |
| Bypass proxy settings for these Hosts                                       | & Domains:                 |          |
| *.local, 169.254/16                                                         |                            |          |
|                                                                             |                            |          |
| 🗸 Lise Pa                                                                   | ssive ETP Mode (PASV)      |          |

ภาพที่ 4

8. หลังจากให้คลิกช่องสี่เหลี่ยม Secure Web Proxy (HTTPS) ให้เป็นเครื่องหมาย

ОК ดังภาพที่ 5 คลิกปุ่ม 穼 Wi-Fi Wi-Fi TCP/IP DNS WINS 802.1X Proxies Hardware Select a protocol to configure: Secure Web Proxy Server Auto Proxy Discovery : 8080 proxy.su.ac.th Automatic Proxy Configuration Proxy server requires password Secure Web Proxy (HTTPS Username: FTP Proxy SOCKS Proxy 1 Streaming Proxy (RTSP) Gopher Proxy Exclude simple hostnames Bypass proxy settings for these Hosts & Domains: \*.local. 169.254/16 ✓ Use Passive FTP Mode (PASV) ОК Cancel ?

 $\checkmark$ 

9. หลังจากนั้น จะกลับไปที่หน้าต่าง Network ให้คลิกปุ่ม Apply ดังภาพที่ 6

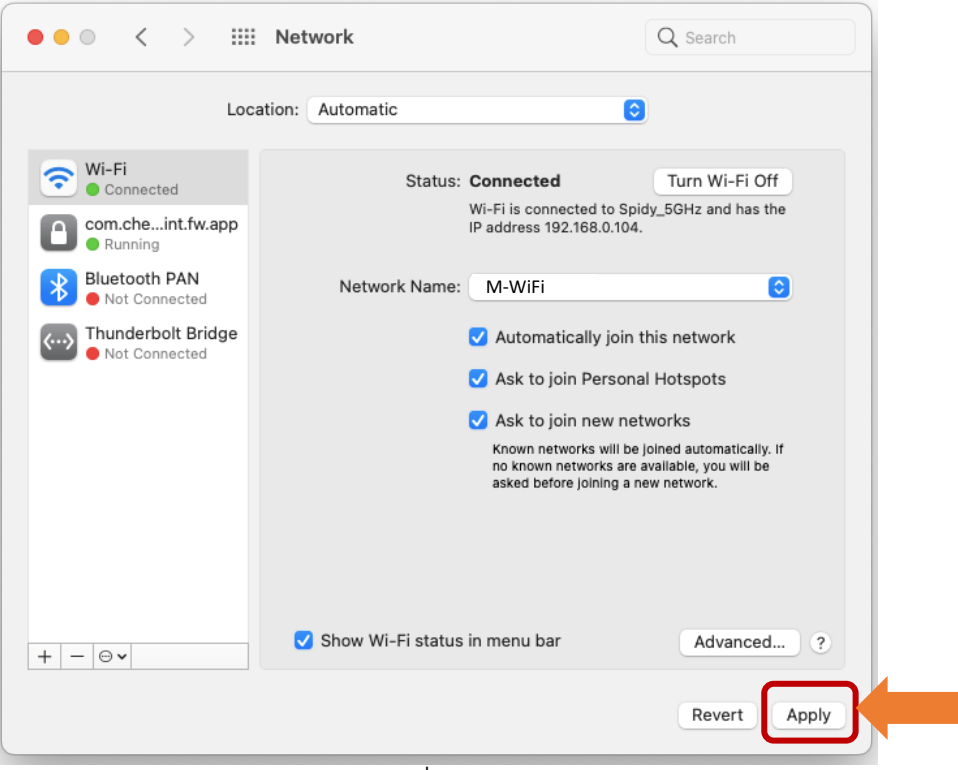

ภาพที่ 6